## 龍華科技大學 學生學習資源教室-列印帳號設定

GMAIL認證、POP啟用設定

注意事項

- 1. 列印控管登入帳號密碼同校園入口網。
- 2. 帳密採用學生Gmail認證,無法登入原因說明如下:

開啟二段式密碼驗證、低安全性應用程式存取權

密碼長度太長、或含特殊字完元、

密碼不同步、

未開啟POP功能。

3. 帳密同步、開啟POP設定、安全性說明如後,其他請自行檢查修正。

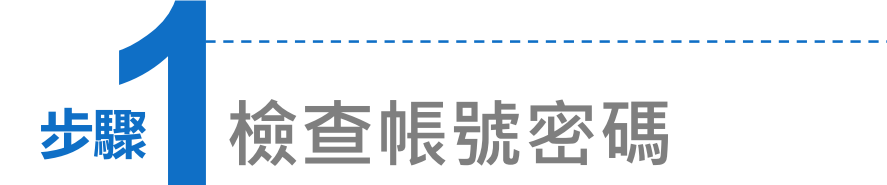

- 連結至Google 官網,點選 「Gmail登入」。
- 2. 輸入帳號及密碼:
  - 帳號:學號@gm.lhu.edu.tw 密碼:同校園入口網
- 如果無法登入請至校園入口網重新 設定密碼。

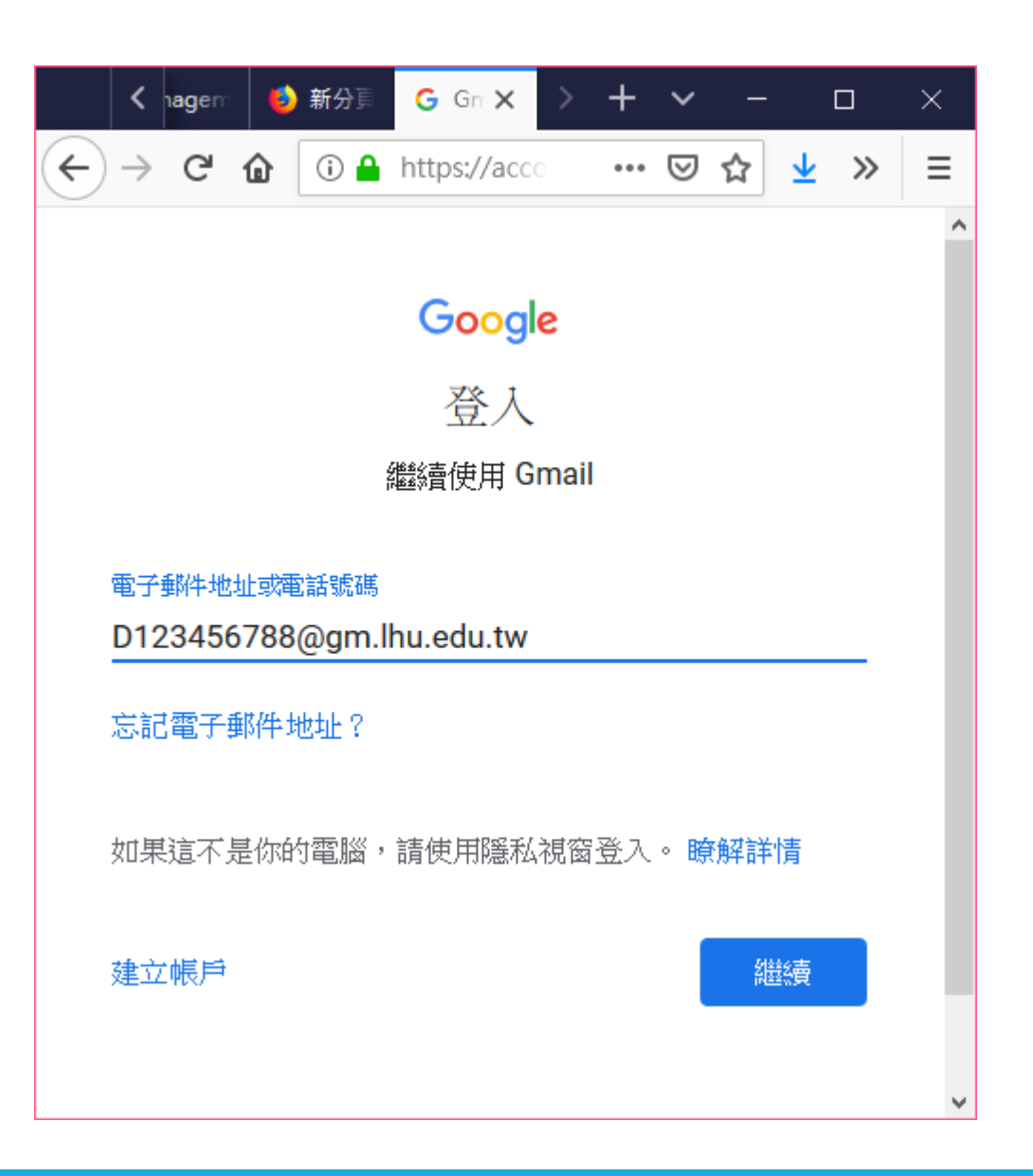

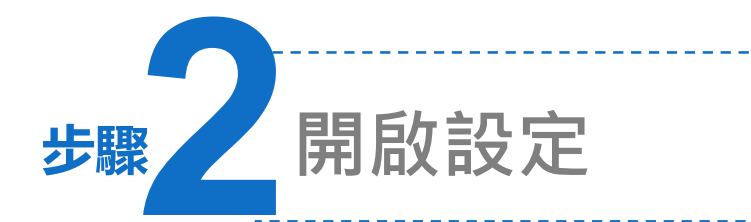

1. 登入後,請至右上角點選 🌣 圖示。

2. 開啟「設定」功能。

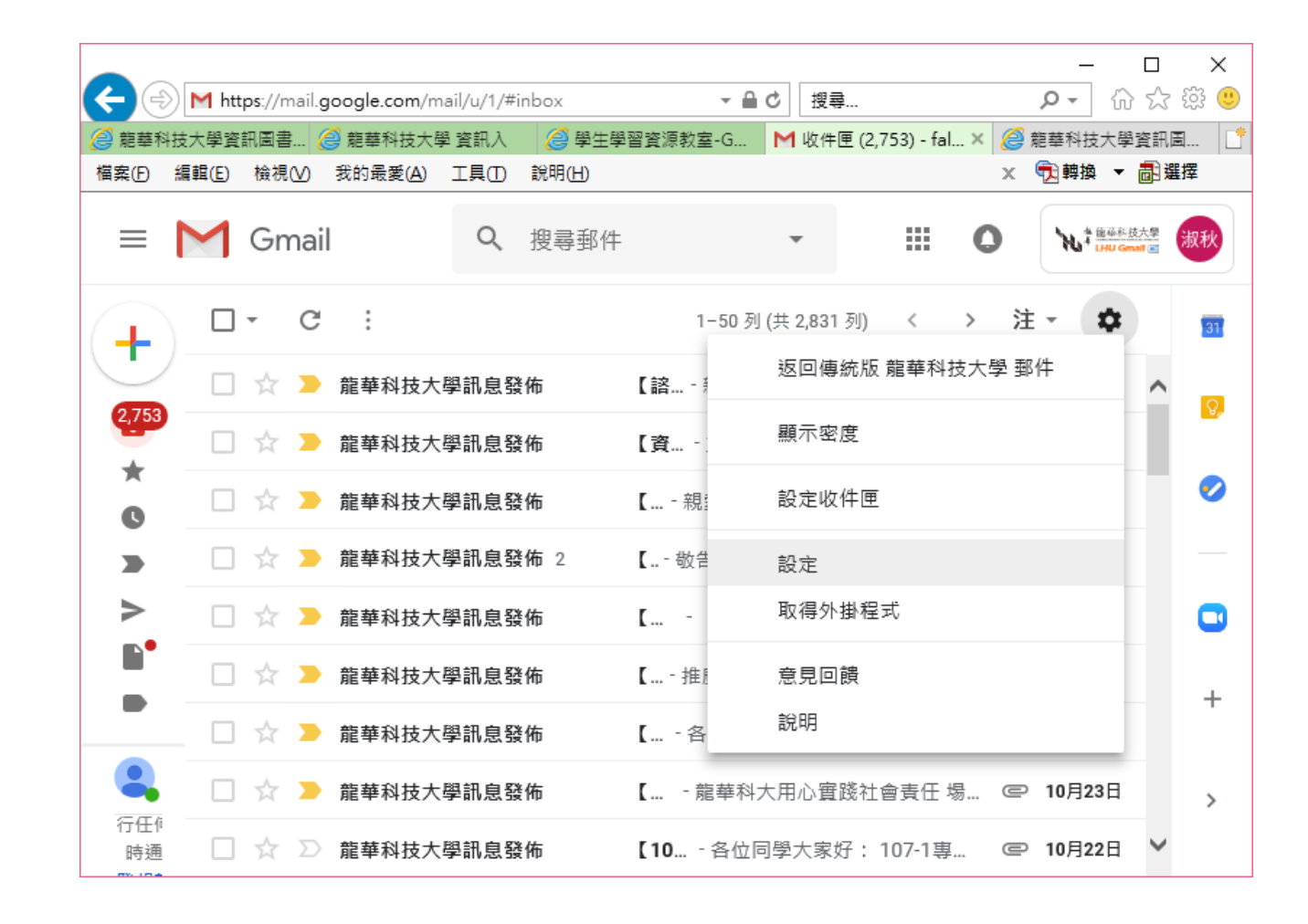

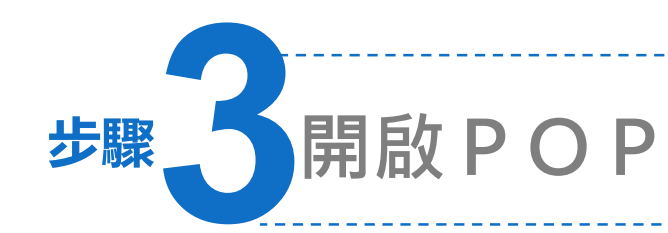

1. 請點選「轉寄和POP/IMAP」頁 籤。

 在POP下載處,請把「對所有邸 件啟用POP功能(包括己下載的 郵件」打勾。

3. 儲存變更。

|                                    |                                                        |                                               |                     |                | 0.0     |             |             |        | _       |                 | ×     |
|------------------------------------|--------------------------------------------------------|-----------------------------------------------|---------------------|----------------|---------|-------------|-------------|--------|---------|-----------------|-------|
| € િ                                | https://mail.google.com/                               | mail/u/1/#s                                   | settings/fwdandpop  |                | - 🗎 C   | 搜尋          |             |        | P - 1   | n 23            | 양 🙂   |
| 🤮 龍華科                              | 技大學資訊圖書處 > <i>실</i> 龍華和                                | 料技大學 資調                                       | 用入口網站 🛛 <i>叠</i> 學生 | 上學習資源教室-Gmail之 | M設成     | È - fallin@ | gm.lhu.ed > | ( 🥔 龍書 | 華科技大學資訊 | 日国書度            | E > 📑 |
| 檔案(F)                              | 編輯(E) 檢視(V) 我的最愛(A)                                    | 工具①                                           | 說明( <u>H</u> )      |                |         |             |             | x      | 📆 轉換 🖣  | - 📑             | 躍擇    |
|                                    |                                                        |                                               |                     |                |         |             |             |        |         |                 |       |
|                                    | M Gmail                                                | Q                                             | 搜尋郵件                |                |         | *           |             | 0      |         | ◎技大學<br>Gmail ■ | 淑秋    |
| 4                                  | 設定 注下办                                                 |                                               |                     |                |         |             |             |        |         |                 | 31    |
| 2753                               | 一般設定 標籤 收件                                             | 匣 帳戶                                          | 篩選器和封鎖的             | 地址 轉寄和 POP/    | /IMAP 歺 | ^>掛程式       | 即時通訊        | 進階     | 離線設定    |                 | Q,    |
| *                                  | ,<br>轉寄:<br>瞭解詳情                                       | 新增轉                                           | 寄地址                 |                |         |             |             |        |         | ^               |       |
| C                                  | 提示:您也可以建立篩選器,只轉寄部分郵件。                                  |                                               |                     |                |         |             |             |        |         |                 | •     |
|                                    | POP 下載:                                                | POP 下載: 1. 狀態: 針對 2015/9/22 起送達的所有郵件啟用 POP 功能 |                     |                |         |             |             |        |         |                 |       |
| >                                  | 瞭解詳情                                                   | ● 對所有                                         | 与郵件啟用 POP 功         | 1能(包括已經下載的)    | 郵件)     |             |             |        |         |                 |       |
| •                                  |                                                        | ○ 到現(<br>○ 停用)                                | 主起所收到的勤件。<br>POP    | 议用 POP 均爬      |         |             |             |        |         |                 |       |
|                                    | 2. 當郵件以 POP 存取後 在收件匣保留 龍華科技大學 郵件 的副本 V                 |                                               |                     |                |         |             |             |        |         |                 | +     |
| ~                                  | 3. 設定電子郵件用戶端 (例如 Outlook、Eudora、Netscape Mail)<br>設定説明 |                                               |                     |                |         |             |             |        |         |                 |       |
|                                    | IMAP 存取:                                               | 狀態:E                                          | 。<br>停用 IMAP        |                |         |             |             |        |         |                 |       |
|                                    | (使用 IMAP 從其他用戶端                                        |                                               | MAP                 |                |         |             |             |        |         |                 |       |
|                                    | 存取 龍華科技大學 郵件)                                          | ● 停用                                          | MAP                 |                |         |             |             |        |         |                 |       |
|                                    | 嶛 <b>脌</b> 註愩                                          | ㅋㅋㅋㅋ                                          |                     |                |         |             |             |        |         |                 |       |
| 設定電子郵件用戶端 (例如 Outlook、Thunderbird、 |                                                        |                                               |                     |                |         |             | iPhone)     |        |         |                 | >     |
| 1丁1士1                              |                                                        | 設正説明                                          |                     |                |         |             |             |        |         | $\sim$          |       |
| N 104                              |                                                        |                                               |                     | P# P# T_ NV    | 1       |             |             |        |         |                 |       |

步驟 安全性檢查(1)

1. 請點進個人帳戶,點選「安全性」 頁籤。

2. 在登入的部份,檢查是否<mark>關閉</mark> 「二步驟驗證」。

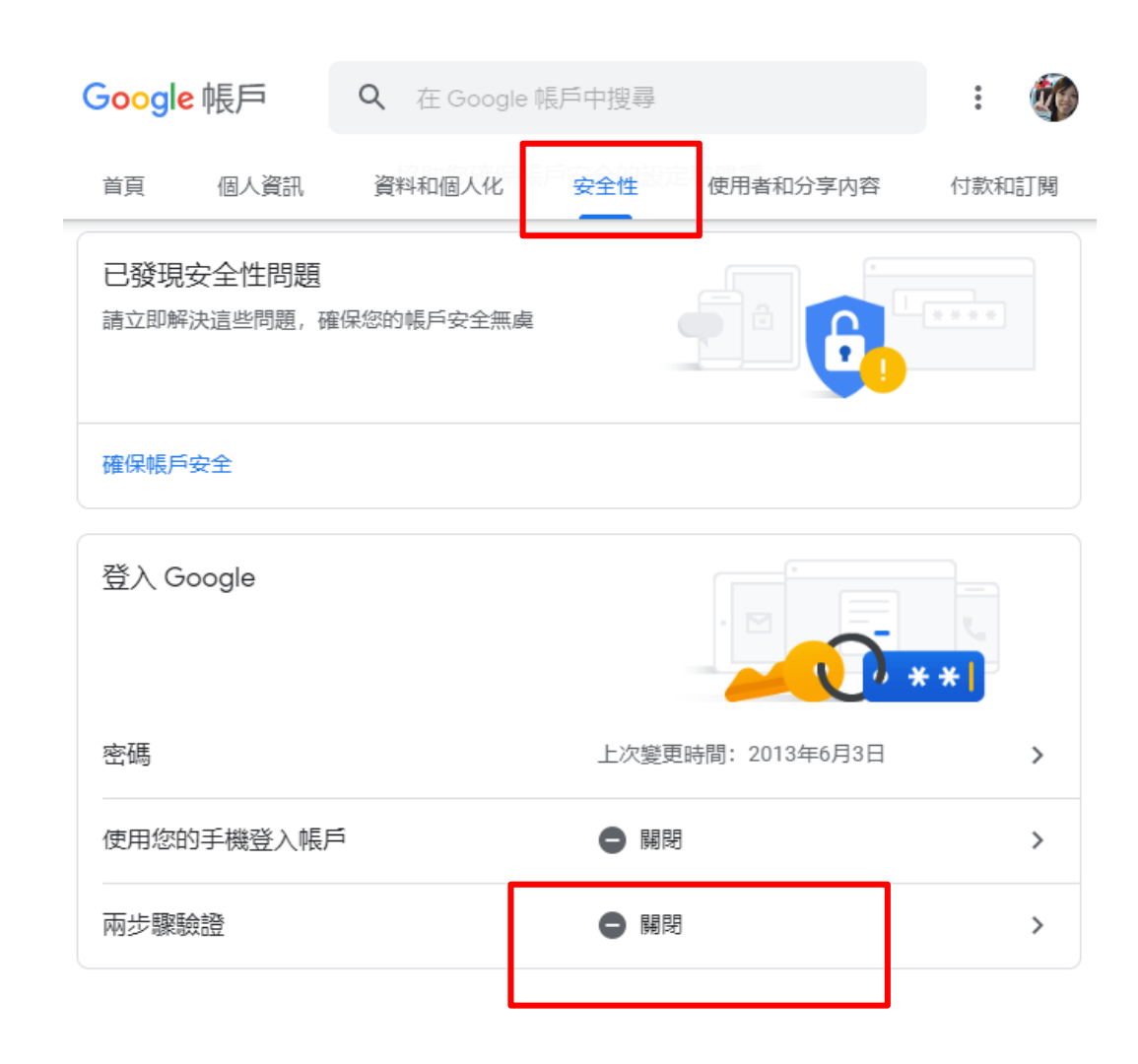

步驟 安全性檢查(2)

請將「低安全性應用程式存取權」
設定為開啟。

- 2. 請點選「開啟存取權」。
- 3. 設定「允許低安全性應用程式」 為已開啟。

t de la companya de la companya de l Google 帳戶 Q 在 Google 帳戶中搜尋 ÷ 個人資訊 資料和個人化 使用者和分享内容 首頁 安全性 付款和訂閱 低安全性應用程式存取權 為保護您的帳戶,如果應用程式和裝置採用的登入技術 安全性較低,系統會將其封鎖。如果您並未使用這項設 G 定, Google 會自動關閉該權限, 以維護您的帳戶安全。 瞭解詳情 ● 開閉 開啟存取權(不建議)

Google 帳戶

: 🐲

## ← 低安全性應用程式存取權

某些應用程式和裝置採用的登入技術安全性較低,將導致您的帳戶出現安全漏洞。建議您停用這類應 用程式的存取權;當然,您也可以選擇啟用存取權,但請瞭解相關風險。如果您並未使用這項設定, Google 會自動關閉該權限。 **瞭解詳情** 

允許低安全性應用程式: 已開啟